## ArcGIS

How to fill out smart form in Survey123 for ArcGIS

1.) Open Suvey123 for ArcGIS on your desktop or tablet.

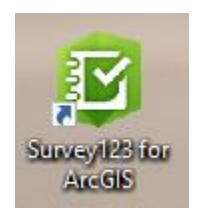

2.) Next, open smart form specific to Inventory type.

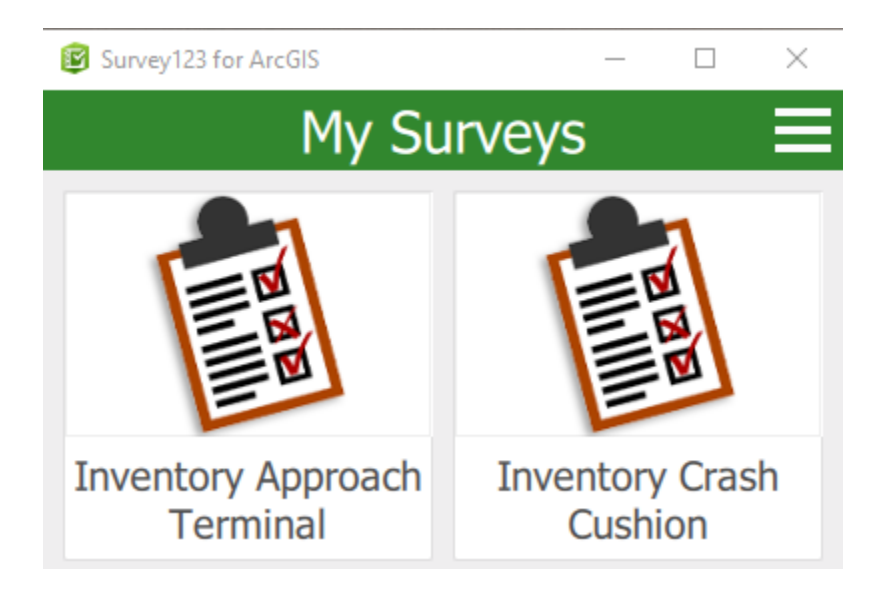

3.) Next, click collect to start filling out this smart form.

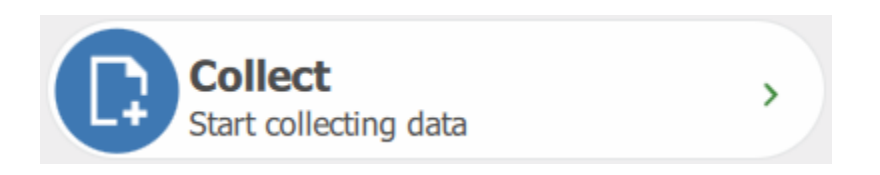

4.) Next, click on location crosshair to capture your current location.

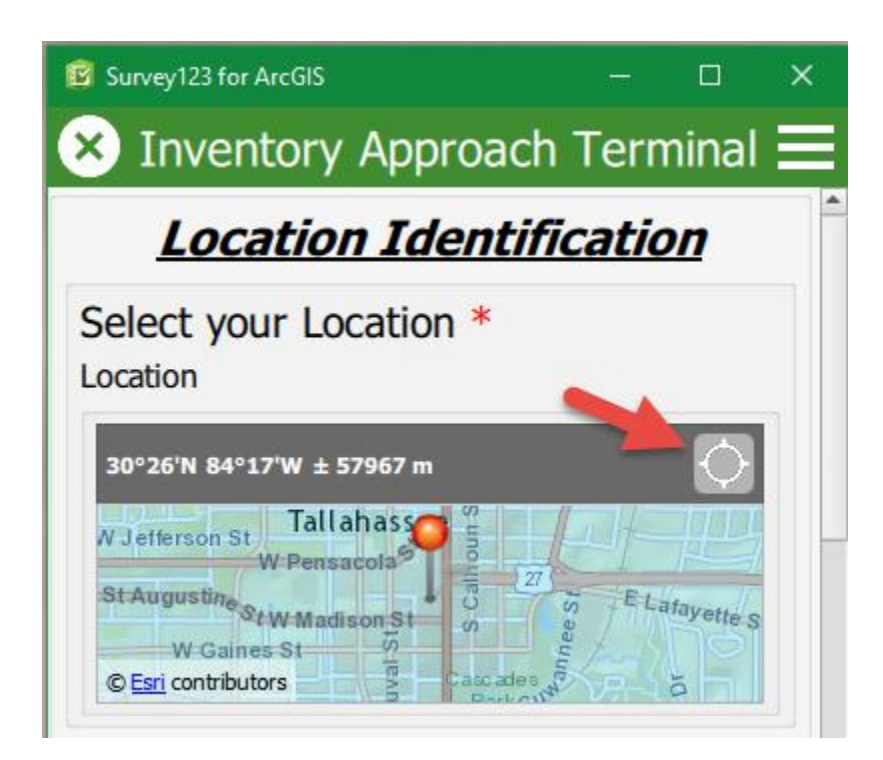

5.) Next, click on map to save location.

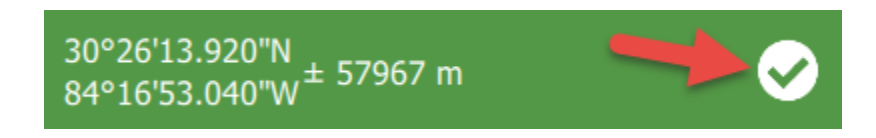

Side Note: User can also click and move map to manipulate location if needed. User would also use this method if there is no data plan on device.

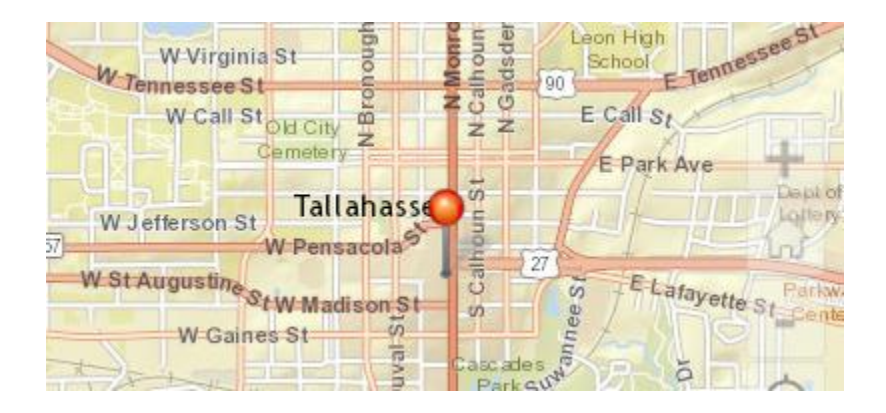

\*\*This is a crucial step for displaying accurate points on the map. To insure location accuracy user can change imagery by selecting three lines in top right corner and selecting "World Imagery". When in "World Imagery" view, user will need to drill down as close as possible to the inventory type for accurate point placement.\*\*

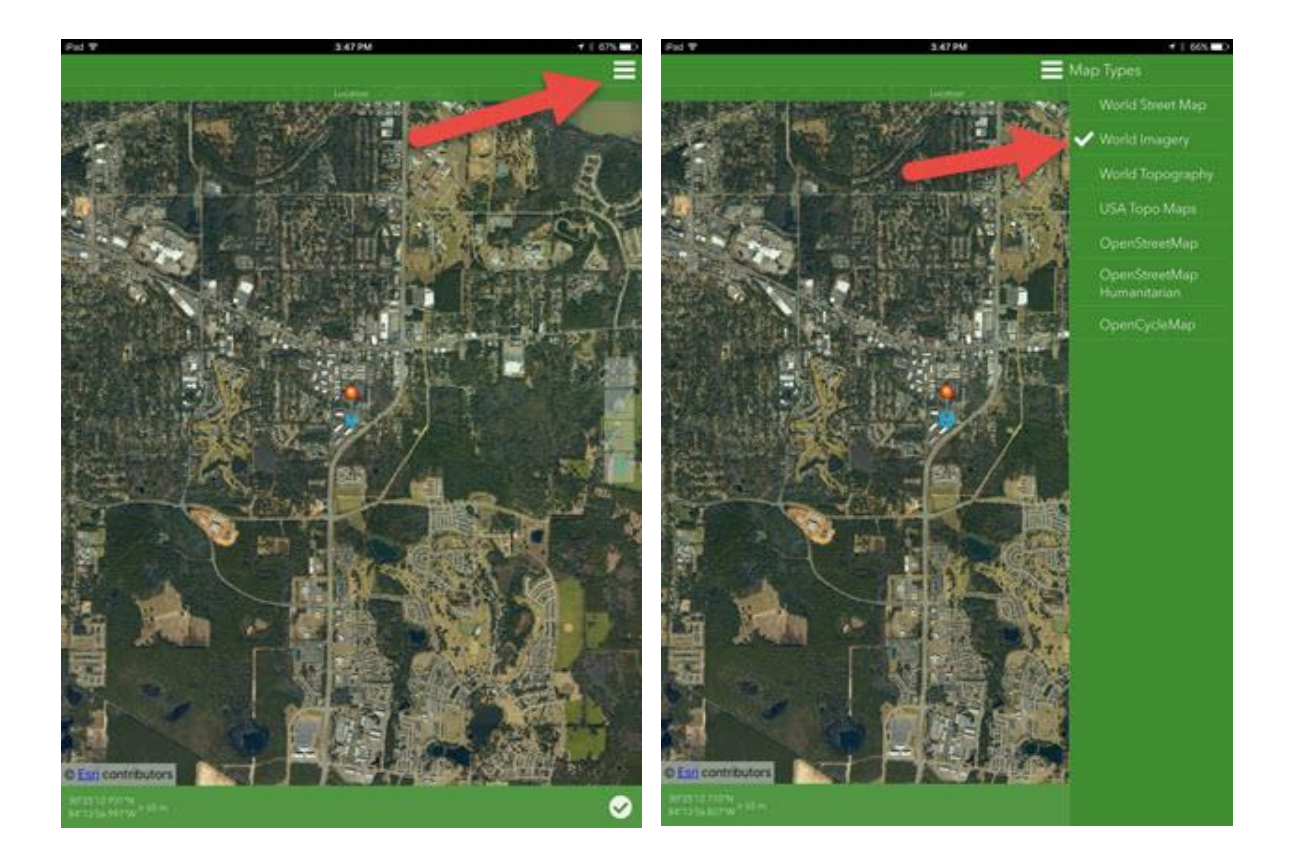

6.) Next follow smart form list and complete all fields.

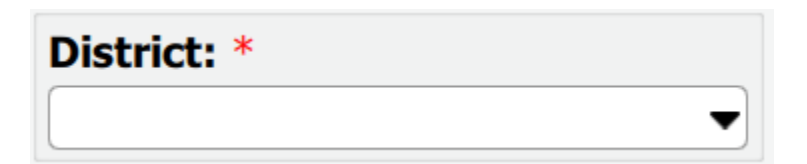

7.) Once smart form is completed click the check mark to submit/validate form.

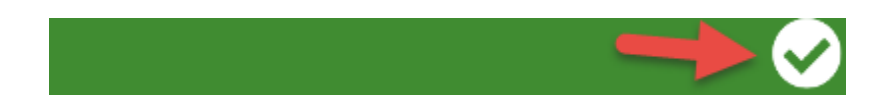

8.) Check your sent receipt to make sure your smart form was successfully submitted.

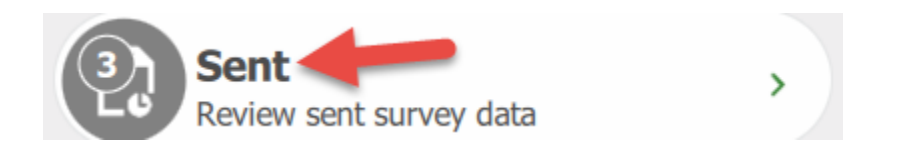

9.) Side Note: Screen shot below is what a successful receipt looks like.

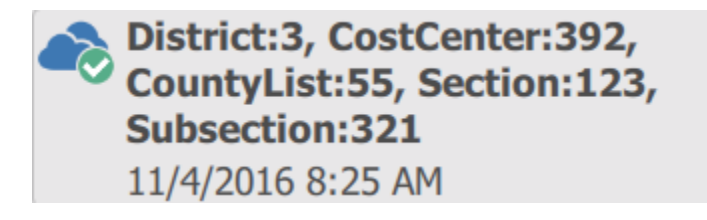